### Welcome to our March METS

- Please make sure your microphones are muted
- There will be a Q&A session after this presentation
  - Please reserve your questions until then

#### OR

- Put any/all questions in the chat and we will address them after the presentation
- This session will be recorded

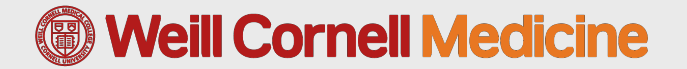

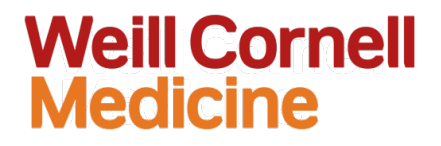

## Submitting an IRB Application A Step-by-Step Guide

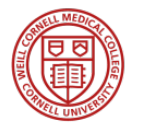

Office of Human Research Compliance Melissa Epstein, PhD, MBE, CIP *Executive Director* 

https://research.weill.cornell.edu/irb

#### Institutional Review Board >

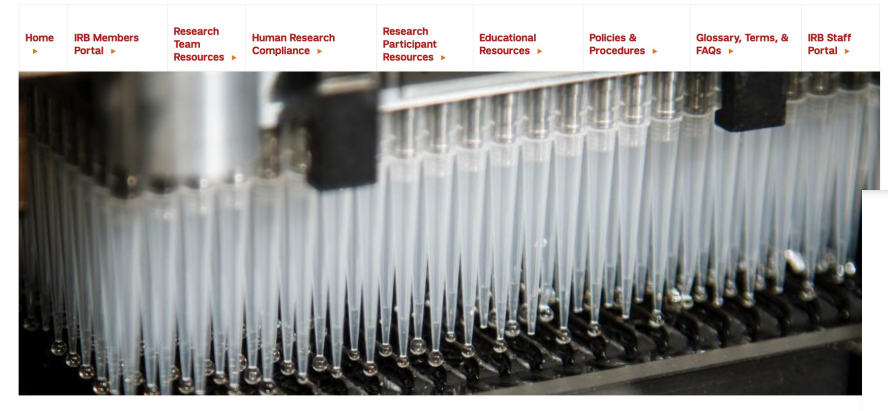

#### **Research Team Resources**

This section is designed to provide you with the basic keys to help get your IRB submission started. Familiarizing yourself with these basics will ultimately save you time and reduce effort as you continue on with your study.

#### Research Team Resources >

Research Team Training &

#### **Getting Started**

If you are wondering if you have to submit your study to the IRB for review, or if you need assistance in the preparation of your submission, this page is designed to help get you started. Familiarizing yourself with the points below will be helpful in facilitating the submission process. Education

Submitting to the IRB
Project Guidance

### For an overview of the WCM IRB, please join us at next month's METS

#### **Weill Cornell Medicine**

#### Institutional Review Board >

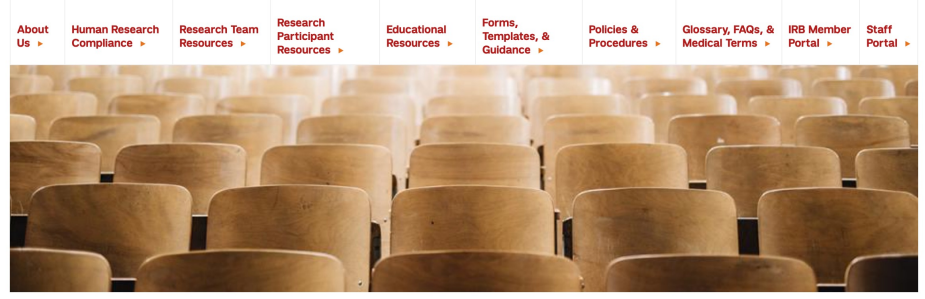

#### Human Research Compliance Monthly Education and Training Series (HRC METS)

The Office of Human Research Compliance is pleased to offer a monthly education and training series for our stakeholders. The goal of this program is to provide a rotating series of sessions that will assist you in making sure your team receives the information they need to navigate the IRB process. Sessions are scheduled on a Thursday in the middle of each month, and registration is required to attend.

We hope you can join us for our next session:

#### Submitting an IRB Application: A Step-by-Step Guide

Thursday, March 16, 2023 11:00am until 12noon

The focus of this session is to provide a step-by-step walk through of the IRB submission process, beginning with accessing the Weill Research Gateway-Human Subjects (WRG-HS) and Oncore, through the certification of your application. We will discuss the new IRB Review Application Forms, the required Key Information Section for Informed

#### Educational Resources >

- HRC METS
- CITI Access Information
- HRC Training and Educational
   Videos

#### **Helpful Links**

- Office Directory
- IRB Member Resources
- Research Team Resources
- Research Participant Resources
- Forms, Templates & Guidance
- Single IRB

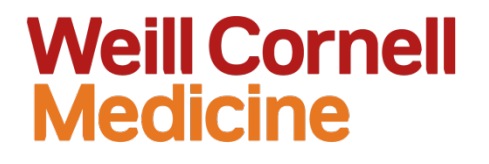

# How Do I Get Started?

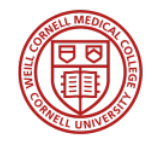

### First Things First: Access to WRG-HS & -CT

- WRG Access Form submitted by ٠ **Department DA**
- Modules to have access to: •
  - Human Subjects (HS)
  - Clinical Trials (CT)
- Select add for both regulatory coordinator ٠ and clinical research associate CLINICAL TRIALS/HUMAN SUBJECTS

#### **Weill Cornell Medicine**

#### Department Designee (DD) within your department. The DA or DD will need to submit this form in the Weill Business Gateway (WBG) under the System Access tab. All training must be complete prior to granting access. RAC Support will notify the user that their System Access request is complete. For information on how to submit a System Access request, please reference the following Help File: https://helpfiles.med.cornell.edu/gm/folder-1.11.222112?mode=EU Sponsored Programs/Proposals Access - (pages 1 and 2) Clinical Trials/Human Subjects Access - (pages 3) Research Safety Access (Environmental Health & Safety) - (page 4 SPONSORED PROGRAMS/PROPOSALS ACCESS roposal Administrator provides access to the Proposal Development module without budget permissions, allowing a user to vitiate a submission, complete all sections except the budget, and submit for route. Common role pairing: PI Delegate: PI Budget Preparer. Prerequisite for access: Basics Training "Add" or "Remove" Selec PI Budget Preparer allows one to edit budgets of proposal for which he/she is listed as the Principal Investigator. Prerequisites for access: Basics Training and Budget Training Indicate "Add" or "Remove" Solor Budget Administrator provides access to the Proposal Development module with hudget permissions and visibility, allowing user to initiate a submission complete all sections and submit for route. This role is inclusive of the Proposal Administrator functions Prerequisites for access: Basics Training and Budget Training Indicate the required department Department Select 🔻 Select \* nnel salaries on budgets. Select the tasks that the employee will be performing in Human Subjects and/or Clinical Trials: (checkboxes or indicated an "add/delete" next to each selection. · Creating, editing or submitting Institutional Review Board (IRB) applications Page : Creating, editing or submitting Protocol Review and Monitoring Committee (PRMC) Enrollment of participants/subjects onto studies Management of participant/subject data Prerequisite for access: Study Activation and/or Subjects Enrollment Training ......

Employee CWID:

This form is to request access and training to the Weill Research Gateway (WRG). Select "Add" or "Remove" next to each security position to request an update for the noted user. Once completed, submit this form to the Department Administrator (DA) or

WRG Departmental Access Request Form

Employee Name

Human Subjects Research Responsibilities

Select

Select

Remove

Regulatory Coordinator

**Clinical Research Associate** 

Indicate "Add" or "Remove"

Clinical Research Associate

Regulatory Coordinator

### Submitting to the WCM IRB

- 1. Personnel training verification
- 2. Conflict of Interest (COI) certification
- 3. Submission Documents
  - ✓ Protocol template
  - ✓ Initial Review Application
  - ✓ Supplemental Forms
  - ✓ Consent
  - ✓ Other Documents
- 4. Intake form
- 5. PRMC review or its equivalent
- 6. IRB application
- 7. Personnel approval and certification

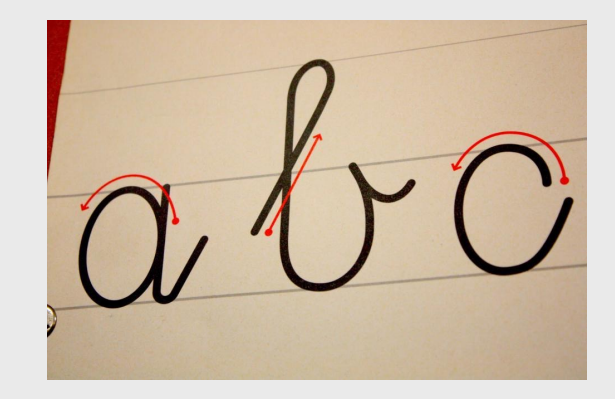

### 1. Confirm Personnel Training

- Key Personnel = Any individual engaged in research with human subjects
- CITI Modules:
  - Biomedical Research Investigators and Key Personnel (3 yrs)
  - Good Clinical Practice (3 yrs)
  - Conflict of Interest (4 yrs)

See Training and Education requirements on the <u>Research Team Training & Education page of IRB site</u>

### Research Team Training & Education

Education is a key component in the protection of human subjects in research. It is essential that **all key personnel** engaged in human subjects research understand the regulations that govern research that involve the use of information and specimens obtained from human subjects. All WCM investigators, research coordinators, and research staff who are engaged in research involving living human subjects, human tissue samples, or identifiable private information must complete the required Human Subjects Protection (HSP) training mandated by the terms of our Federal Wide Assurance before they can submit their protocols in WRG-HS.

- Please refer to the <u>CITI Access Information Page</u> for instructions on how to access the required courses
- To log into CITI directly, click here

| What constitutes "Key Personnel"?      | + |
|----------------------------------------|---|
| Human Subjects Protection Training     | + |
| Conflict of Interest Training          | + |
| Good Clinical Practice (GCP) Education | + |

The WCM IRB will not issue approval for a research protocol if any key personnel has not satisfied the education requirement.

### 2. Confirm COI Certifications

- All personnel listed on the IRB ٠ application must have completed **Conflicts Survey on file** 
  - Including those with no interests to disclose
- COI disclosures must be submitted when additional investigators join a study
- Minimum once annually
- Changes must be reported within 30 ۲ days

Find the "COI Annual Disclosure Survey" button on the Conflicts of Interest website

### **Weill Cornell Medicine**

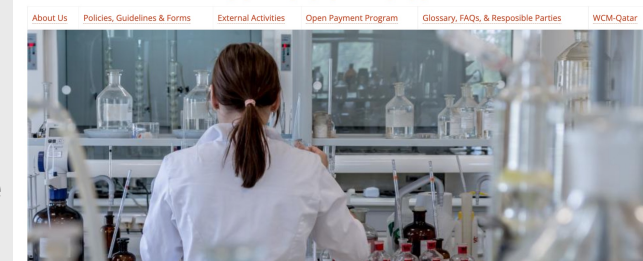

Conflicts of Interest

At Weill Cornell Medicine (WCM), we recognize that conflicts of interest (COI) and commitment can arise from our research endeavors. It is our mission to understand and assess how the many facets of our employees, students, and trainees' lives - including their professional activities and personal interests - may interact with their engagement in research and clinical work here at WCM We are also committed to our continual monitoring of how WCM's various interests - including financial commitments

intellectual properties, and personal engagement of our officials - may give rise to institutional conflicts of interest

related to our research and other activities.

Start-up Activities

∎ੂ

COI Office >

- About Us Office Directory
- News & Announcements
- COI Annual Disclosure Survey

#### Helpful Links Office Directory

The WCM Conflict of Interest Office is responsible for implementing the policies and processes related to these areas, along with partnering offices and committees across the Institution. The Office seeks to be a resource to all individuals · COI Annual Disclosure Survey and units across campus as they navigate multiple responsibilities and activities, particularly related to sponsored and Policies, Guidelines, and Forms human subjects research. The goal is to manage all relationships appropriately, pursuant to the applicable institutional Consulting & Other Activities

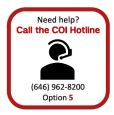

COI Training & Education E • WCM-Oata xternal Activitie COI ¢ Å

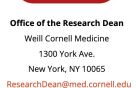

policies. Where would you like to go today? COI Annua Disclosure Surv

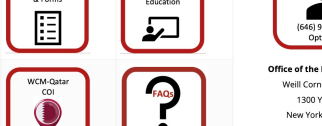

### 3. Prepare Submission Documents

JCTO Protocol Template, if applicable

- IRB Review Application
- Supplemental Forms
- WCM Informed Consent Form
- Other documents

failing \_ prepare to prepare to fail

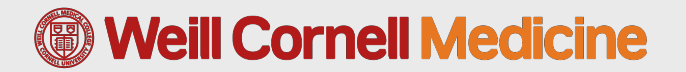

### JCTO Protocol Templates

| (i) Weill Corn                                                          | ell Medicine                                                                                 | H NewYork-Presbyterian |
|-------------------------------------------------------------------------|----------------------------------------------------------------------------------------------|------------------------|
|                                                                         | TITLE:                                                                                       |                        |
| IRB Protocol #:<br>Version Date:<br>Funding Source(s): (if appl         | icable)                                                                                      |                        |
| Principal Investigator:                                                 | Name<br>Address<br>Telephone<br>Fax<br>E-mail address                                        |                        |
| Co-Investigators:                                                       | Name<br>Address<br>Telephone<br>Fax<br>E-mail address<br>Name<br>Address<br>Telephone<br>Fax |                        |
| Statistician:<br>(if applicable)<br>Name<br>Address<br>Telephone<br>Fax | rax<br>E-mail address                                                                        |                        |
| E-mail address                                                          |                                                                                              |                        |

Participating Sites: List all participating sites (include site name, PI, and contact information).

#### Joint Clinical Trials Office (JCTO) Protocol Templates:

- Observational Correlative Studies
- <u>Therapeutic Studies</u>
- <u>Tissue Use/Chart Reviews</u>

For questions about these templates, please contact the JCTO or visit their website: <u>https://jcto.weill.cornell.edu/</u>

### IRB Review Application (IRA)

- Streamlines/focuses the collection of all IRB-required ethical and regulatory information
- Reduces duplicative information found
   in previous WRG-HS application
- Available on WCM IRB website for easier updates with no impact in WRG
- Versions:
  - Biomedical IRA
  - o Biorepository IRA
  - SBER and Records IRA

#### Weill Cornell Medicine

#### Weill Cornell Medicine Research Integrity

Human Research Compliance

**IRB Review Application: Biomedical** 

Use this IRB Review Application if you have completed the <u>Therapeutic Studies JCTO Protocol template</u> and/or have a study which will use a device/drug or implement a clinical trial. If you are initiating a biorepository, complete the IRB Review Application – Biorepository. Please delete the instructions and sample text after you complete each section. Do not delete the section headings; if the heading does not relate to your research insert NA.

First time users of this form are encouraged to set-up a walkthrough <u>consultation with the IRB</u>. Contact <u>irb@med.cornell.edu</u> or <u>hrpo@med.cornell.edu</u> with any questions.

You may also view the <u>Therapeutic JCTO Protocol Guidance Document</u> for additional information to assist with completing this application.

| Title:                                |  |
|---------------------------------------|--|
| Version Date:                         |  |
| Funding Source(s):                    |  |
| Principal Investigator:               |  |
| Study Sponsor:                        |  |
| IND/IDE Number:                       |  |
| Participating<br>Sites/Collaborators: |  |
| IRB (WRG number):                     |  |

#### Background/Purpose/Study Aims:

Briefly and clearly state the overall purpose of the study in a few sentences.

Provide a non-technical explanation in lay terms to justify why the research needs to be done and what its relevance will be. Describe the relevant prior scientific or scholarly literature and gaps in current knowledge. Provide the scientific or scholarly background for, rationale for, and significance of the research based on the existing literature and how will it add to existing knowledge. If applicable, describe any relevant preliminary data. Include references at the end of this protocol.

List research objectives, specific aims, and state the hypotheses to be tested.

Describe the primary and secondary endpoints, including safety endpoints.

#### Study Population:

Describe the participant population such as age range, gender, and ethnic background. List the inclusion/exclusion criteria (characteristics that people must have to be included in or excluded from participating in the research). Justify the reasons for exclusions. Note that if you have inclusion/exclusion criteria, please explain the screening process in the Screening Procedures section. If your study is aimed at addressing lissues that affect a certain community or group, set-up a <u>consultation with the IRB</u> to review what is required. The IRB will work with you to confirm if the target community needs to be involved in the design and conduct of the study.

WCM IRB Review Application - Biomedical Version 1 (12/22)

### Supplemental Forms

#### Weill Cornell Medicine

Research Integrity

Research with Drugs

The term 'drug product' references investigational and approved drugs (including radioisolopes), biological products, and dietary supplements. For each drug product used for this research, add product tabeling, packae insert. Investigator Brochure and chincial protocol (as applicable).

Submit a copy of all FDA or sponsor documents related to this drug including Investigational New Drug (IND) documentation.

In the protocol, address the risks associated with the use of the drug and how those risks will be minimized. Note that the FDA considers epheted atakadis to pose a significant and unreascnable risk and research involving these drugs must be justified. Include in the protocol and consent form (or other document as appropriate) how participants will be instructed in the use of the drug product. If the drug is a radioisobpe, add approval from institutional radiation commitiee. If the drug is considered a biological product, add approval from institutional biosafety committee. Drug products to be used solely in vitro, must comply with shipping labels requirements (see 11CFR 21.16g). The Plinnet adhere to requirements at <u>21.CFR 312.508.ppr</u>af.

| 1. | Drug information.                                                                                                    |  |
|----|----------------------------------------------------------------------------------------------------|--|
|    | Drug name:                                                                                                    |  |
|    | Drug manufacturer:                                                                                                    |  |
|    | Product formulation:                                                                                                    |  |
|    | Dose and strength:                                                                                                    |  |
|    | Route of administration:                                                                                                    |  |
|    | is the drug a controlled substance? Nole: drugs subject to the Controlled Substances Act must<br>be stored in a securely locked, substantially constructed cabinet or enclosure.                                                                                                    |  |
|    | Yes, classification:                                                                                                    |  |
|    | □ N0.                                                                                                    |  |
|    | is the drug investigational or FDA approved?                                                                                                    |  |
|    | Investigational                                                                                                    |  |
|    | FDA approved                                                                                                    |  |
| 2. | Describe the procedures for dispensing the drug including who will dispense and how it will be dispensed.<br>If someone other than the PI or a pharmacids is dispensing the drug, describe how the PI will train and<br>evaluate to ensure that it is provided as required for the research: |  |
| 3. | Describe where the drug will be stored and how it will be secured (including limited access):                                                                                                    |  |
| 4. | Specify who is prescribing the drug, including contact information:                                                                                                    |  |
| 5. | Describe the plan for unused drug including skipped doses as well as following discontinuation,<br>termination, suspension, or completion of the investigation:                                                                                                    |  |
| 6. | Does the drug have an IND? Yes No                                                                                                    |  |
| 7. | Are you requesting an IND exemption?                                                                                                    |  |
|    | Yes. Answer the following questions.                                                                                                    |  |
|    | No. Skip the following questions.                                                                                                    |  |
| Re | search with Drugs 053022 Page 1 of 2                                                                                                    |  |

#### Weill Cornell Medicine

Research Integrity Human Research Compliance

**Research with Devices** 

For each device used for this research, complete one form and add device tabeling, package intert, instruction manual, investigned Brothure and chincia protocol cas applicable). Submit a copy of al FDA or sponsor documents related to this drug including investigational Device Exemption (IDE) documentation and device risk determinations. In the protocol, include the risks associated with the use of the device and how those risks will be minimized. Also, address how participants will be instructed in the use of the device and uplicad corresponding documents.

All clinical Investigations of devices must have an approved IDE or be exempt from the IDE regulations. Investigations that are exempted from 21 CFR 612 are described in 5422(20) of the IDE regulations. Significant Risk (SR) device projects are governed by the Investigational Device Exemptions (IDE) regulations (21 CFR partis). Non-Significant Risk (ISR) device projects have fettere regulation controls than SR projects and are governed by the abbreviated requirements (21 CFR 212220). The major differences are in the approval process and in the record benefing and reporting requirements. It a researcher proposes the Initiation of a calmed NSR device project have the Risk and the IRB agrees that the device project is NSR and approves the project, the project may begin hund submission of an IDE application to FDA.

Exempt and abbreviated IDE requirements do not in any way exempt you from compying with FDA requirements hixeding the requirements for informed consent and mithal and continuing review conducted by the IRB. You must monitor the research and report to the IRB and FDA noncomptiance, adverse events, and unanticipated projems. If abbreviated IDE requirements apply, you will maintain records and reporting according to the requirements at 21 CFR 512.102 and 150. You will not promote or test mantel and investigational device, until after FDA has approved the device to commercial distribution, trange participants for a device beyond recovering costs; unduly protong the research; nor represent that an investigational device is safe or effective of the purposes for which It is beating investigated.

| ۱. | Device Information                                                                                                    |
|----|----------------------------------------------------------------------------------------------------|
|    | Device name:                                                                                                    |
|    | Device model number:                                                                                                    |
|    | Device manufacturer:                                                                                                    |
|    | If there is no brochure, describe the device (this can include important components, properties,<br>and/or principies of operation):                                                              |
|    | Is the device FDA approved for the proposed use?  Yes No                                                                                                    |
|    | Does the device have an Investigational Device Exemption (IDE)?                                                                                                    |
|    | Yes, specify IDE #: No                                                                                                    |
| 2. | Describe how the device is stored securely:                                                                                                    |
| 3. | Describe how the device is labeled (note that the device must be labeled as an investigational device, see FDA guidance):                                                                         |
| 4. | Describe who has access to the device:                                                                                                    |
| 5. | Will participants be charged for the device?                                                                                                    |
| 5. | Describe how will the device be provided or delivered to participants:                                                                                                    |
| 7. | Describe how will unused devices be disposed of following discontinuation, termination, suspension, or<br>completion of the investigation, include details if the device is surgically implanted: |
| Re | search with Devices 083022 Page 1 of 3                                                                                                    |

#### Weill Cornell Medicine

Research Integrity Human Research Compliance

esearch with Specimen

The term, "specimen," applies to blood, other bodily fluids, excreta, and tissues. When more than one type will be collected, clarity which type is being addressed for a specific item. When applicable, upload material transfer agreements and other supporting documentation.

1. What types of specimens will be collected for this research? Check all that apply.

Blood and blood fractions: plasma, serum, buffy coat, red blood cells

Bodily products: teeth, hair, nail clippings

Bodily fluids or excreta: sweat, urine, feces

Saliva and buccal cell

Sub-cellular components such as DNA or RNA

Cells or tissues from any part of the body

Other, specify:

2. Are you drawing blood?

Yes, answer the following questions.

No, go to the next question.

Will participants be healthy, nonpregnant adults who weigh at least 110 pounds/ 49.9 kg and will the amount drawn be no more than 550 ml in 8 weeks and collected no more often than twice per week?

Yes No

If participants will be unhealthy or pregnant adults, or children, will the amount drawn be less than 50 ml or 3 ml per kg in 8 weeks and will collection occur no more often than twice per week?

Yes No

3. Will specimen samples contain Personally Identifiable Information (PII)??

Yes No

- 4. How will specimens be obtained? Check all that apply:
  - Blood, by finger, ear, or heel stick

Blood, by venipuncture

Blopsy

From samples obtained for diagnostic or therapeutic procedures

Hair or nall clippings in non-disfiguring manner

Deciduous teeth at time of exfoliation or during required extraction

Permanent teeth during required extraction

Sweat or other excreta or external secretions

Uncannulated sallva

Placenta removed at delivery

 Amniotic fluid obtained when membrane ruptures before or during labor Research with Soecimens 053022

Page 1 of 3

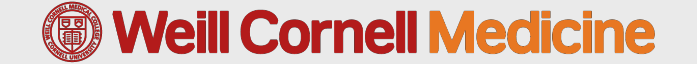

12

How does the IRA streamline the submission process?

#### IRAs will now account for information about:

- General Study Design
- Retrospective and/or Prospective
- Cost, Reimbursement, or Compensation
- Risks and Risk Minimization
- Benefits
- Privacy and Confidentiality
- Informed Consent, Minor Assent, and Parental/Guardian Permission

#### WRG-HS's initial application will now ONLY collect:

- Personnel (WCM/NYP)
- Non-Affiliated (Non-WCM/NYP) Personnel
- Review & Approval
- Sponsors and Entities
- Attachments

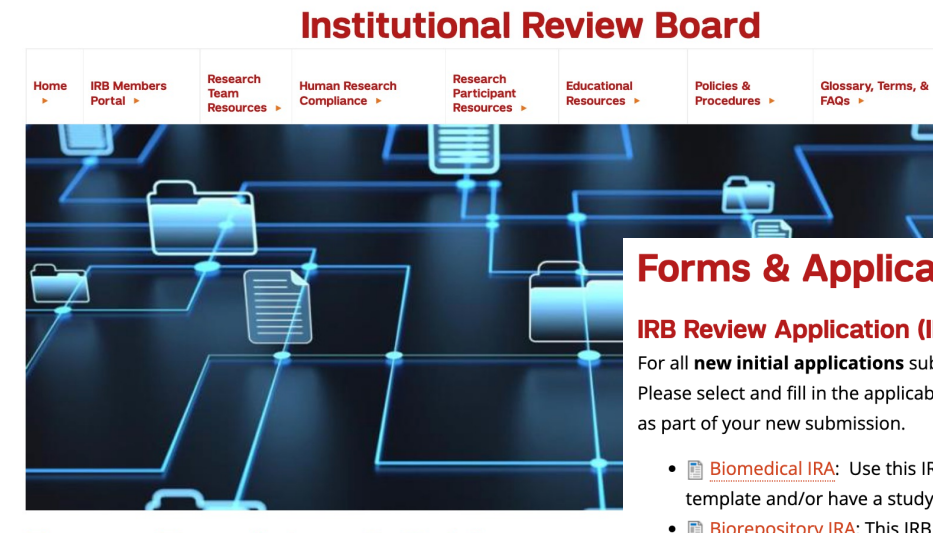

#### Forms, Templates, & Guidance

\*This page is being continually updated; please check back often!

#### **Forms & Applications**

#### **IRB Review Application (IRA) Forms**

For all new initial applications submitted to WRG-HS, a supplemental IRB Review Appication (IRA) must be attached. Please select and fill in the applicable IRB Review Application (IRA) linked below. Once complete, please upload it to WRG

- 📑 Biomedical IRA: Use this IRB Review Application if you have completed the Therapeutic Studies ICTO Protocol template and/or have a study which will use a device/drug or implement a clinical trial.
- Biorepository IRA: This IRB Review Application template is **only** to be used for the establishment of a biorepository (storage and maintenance) for potential future use, not testing and research.
- 📑 Social-Behavioral and Educational Research (SBER) and Records IRA: Use this IRB Review Application if you have completed the Non-Therapeutic Studies or Tissue Use/Chart Review JSTO template, the Education Protocol Template and/or have a study which will use conduct social, behavioral, or educational research.

#### Supplemental Forms

• Drug Form: Used for any study involving drugs/dietary supplements

IRB Staff

Portal

- E Device Form: Used for any study involving medical devices (as defined by the FDA C)
- Specimen Form: Used for any study collecting or using Human biological specimens for research (e.g., organ tissue, plasma, urine, feces, cells). This may include specimens collected as part of routine care for use as part of the research. This includes medical waste.

### WCM Informed Consent Form

- WCM Template: "<u>WCM</u> <u>Informed Consent Template</u> <u>(with Key Information</u> <u>section)</u>"
  - available on the IRB web page: <u>Forms, Templates,</u> <u>& Guidance</u>

#### Weill Cornell Medicine Research Integrity

Human Research Compliance

#### Institutional Review Board

#### Instructions for the Informed Consent and HIPAA Authorization for Research Template

- This template, developed by Welli Cornell Medicine's Institutional Review Board (RB), has been
  created to assist the Principal Investigator (PI) in the design of their informed consent form
  (CF). It is important that PIs adapt their own ICs to the outline and requirements of their
  particular study. Ensure descriptions and added details are written in plain language that is
  clear, easy to understand, and In a way that facilitates comprehension.
- Do not be concerned by the length of this template. It is long because it contains guidance an
  explanations which are for you and which you will not include in the informed consent forms
  that you develop and provide to participants in your research.
- Consider the method or mode of communication and informed consent process with potentiparticipants. For example, when using email communication consider informing participants that email is not secure way to communicate about your health or to share private informatic eiven there era many ways for unauthorized users to access email.

#### 4. In this template:

- a. Square brackets [containing red bold and italicized text] are instructional to you.
  - Once the instructions are followed, the [bold and italicized text] should be deleted from the template before proceeding.
- b. Square brackets containing [red text] are intended as template language to include, if applicable to your study, or to remove, if not applicable to your study.
  - If the template language is applicable to your study, remove the square bracke and make the font color black.
- c. When you've completed the creation of the ICF, there should be no red text remaining
- d. Please ensure that you update the header and footer.
- e. Prior to submitting to the IRB, convert to PDF first, then delete this instructional page.

TEMPLATE ON THE FOLLOWING PAGE

#### [Institution Name]

Informed Consent and HIPAA Authorization for Research

| Project Title:                  |                                                                                                    |
|---------------------------------|----------------------------------------------------------------------------------------------------|
| Research<br>Project/Protocol #: |                                                                                                    |
| Principal Investigator:         |                                                                                                    |
| [Arm/Group]                     | [If there is more than one consent for the study, please indicate the type of<br>consent here (E.g., Screening Consent; Group B Consent). Otherwise, delete<br>this row.] |
| Subject Name or<br>number:      |                                                                                                    |
| [MRN]                           | [If you will not be obtaining the MRN, please delete this row.]                                                                                                    |

[If this study involves minors, and this is a parent consent, or if it involves an LAR signing on behalf of the subject, please include one of the following introductory statements as it applies to your study:]

#### [If for Parental/Guardian Permission]:

Please note that references to "You" or "your" refer to your child [the child] who will be participating in the study for whom you are providing consent.

#### [If use of an LAR]:

This consent form is written to address a research subject. If you will be providing permission as the legally authorized representative of a subject, the words 'you' and 'your' should be read as 'the subject' and 'subject's'.]

Please note, are you currently or have been (within the last 6 months) a participant in any other research study at Weill Cornell Medicine, New York Presbyterian Hospital or elsewhere? If so, please inform the research team.

Page 2 of 9

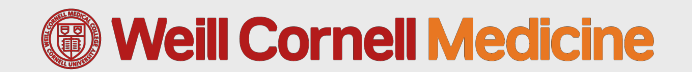

Weill Cornell Medicine IRB Protocol #] [Sponsor#, Amendil and date] Consent version date: [MM//D/YYYY] Consent Version March 2022

### **Elements of the Informed Consent Form**

#### **9. WHAT HAPPENS AFTER?**

A statement about what will be done with collected information

#### 8. IS IT MANDATORY?

A statement that participation is voluntary

#### 7. WHO IS THE CONTACT?

Contact information for questions or more information

#### 6. IS THERE COMPENSATION?

For greater-than-minimal risk studies, compensation and/or medical treatment

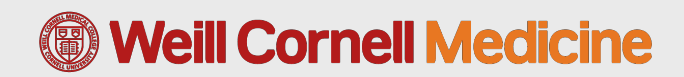

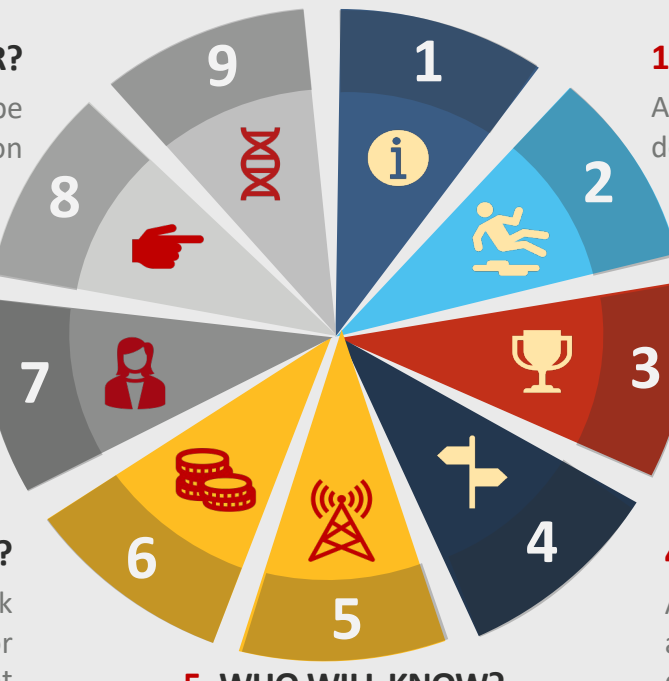

#### 5. WHO WILL KNOW?

A statement describing how confidentiality will be maintained

#### **1. WHAT IS IT ABOUT?**

A statement about, and description of, the study

#### 2. WHAT ARE THE RISKS?

A description of risks or discomforts to the subject

#### **3.** WHAT ARE THE BENEFITS?

A description of any benefits to the subjects

#### **4.** ARE THERE ALTERNATIVES?

A disclosure of appropriate alternative procedures or courses of treatment

### What the Key Information Section Is

- The first thing your participant sees during the Informed Consent process
- Should include the most crucial information needed to decide on participation
- It is NOT a summary
- It does NOT have all elements of the Informed Consent
- It does NOT include exclusion criteria\*
- It does NOT have to look identical to our template

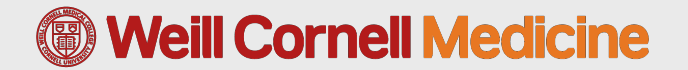

### For more on Informed Consent, watch:

### Weill Cornell Medicine

# Informed Consent in Research

**Regulatory Requirements and Ethical Considerations** 

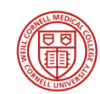

Kaori Kubo Germano, Ph.D. Human Research Compliance

HRC METS Thursday, August 17<sup>th</sup>, 2022

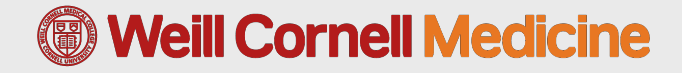

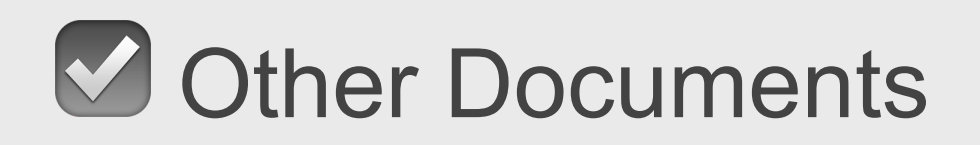

- Letters of Support
- Other IRB Approvals
- Data Transfer Agreements
- Certificates of Confidentiality
- Assent Document
- HIPAA Authorization
- Recruitment Materials
- Surveys/questionnaires/data collection tools/interview scripts/questions

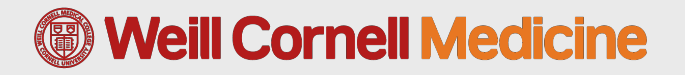

- 1. Log in to the <u>Weill Research Gateway</u> with your CWID and password
- 2. Click the Human Subjects link in the left navigation menu

| Home My Profile My Items                                                                    | Search For Items Calendar Mailbox Action Items SASP                                                                                                    | Quick Find                                                            |
|---------------------------------------------------------------------------------------------|----------------------------------------------------------------------------------------------------|-----------------------------------------------------------------------|
| Sponsored Programs<br>Human Subjects<br>Research Safety                                     | Important Announcement<br>Please note: Thursday, February 23rd, beginning at 5:00PM, WRG will be down for maintenance. During<br>message when accessing WRG.                                                                                                    | g this time, users will see a "Temporarily unavailat                  |
| Conflicte Of Interest                                                                       |                                                                                                    |                                                                       |
| Conflicts Of Interest<br>SPIN                                                               | Assignments                                                                                                    | Open V Your action ifem                                               |
| Conflicts Of Interest<br>SPIN<br>Clinical Trials                                            | Assignments Drag a column header and drop it here to group by that column                                                                                                    | Open v Your action item                                               |
| Conflicts Of Interest<br>SPIN<br>Clinical Trials<br>CITI Training                           | Assignments Drag a column header and drop it here to group by that column           Image: Assignment of the second of the second | Open     Your action item       Record     Y       Status     Subject |
| Conflicts Of Interest<br>SPIN<br>Clinical Trials<br>CITI Training<br>Online Research Binder | Assignments Drag a column header and drop it here to group by that column           Image: State of the state of the state | Open V Your action item<br>Record Y Subject Assigned                  |

#### **Weill Cornell Medicine**

#### 3. Click the Create New Protocol button

| Weill Cornell Medicine   WRG                            |                                   |                    | Welcome Kaori Germano                                                 |
|---------------------------------------------------------|-----------------------------------|--------------------|-----------------------------------------------------------------------|
| Home My Profile My Items                                | Search For Items Calendar Mailbox | Action Items SASP  | Quick Find Q                                                          |
| Sponsored Programs<br>Human Subjects<br>Research Safety | Human Subjec                      | ts                 | Department ResourcesIRBC*JCTOC*Researcher's toolbox (intranet only)C* |
| 3.                                                      | Create New Protocol               | Reviews Management |                                                                       |
|                                                         | WRG User Guide                    | Standard Reporting |                                                                       |
| Clinical Trials                                         | Adhoc Reporting                   |                    |                                                                       |
| CITI Training                                           | Amend or Renew Protocol           |                    |                                                                       |
| Online Research Binder                                  |                                   |                    |                                                                       |

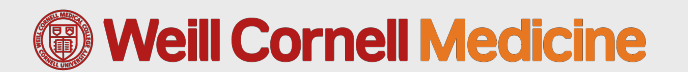

4. Copy from Existing Protocol should default to **No.** Keep that as is and click **Continue**.

|                                          |        |          | _ |    |
|------------------------------------------|--------|----------|---|----|
| Protocol Type                            | Cancel | Continue |   | 4. |
|                                          |        |          |   |    |
| Copy from an existing protocol?  No  Yes |        |          |   |    |
|                                          |        |          |   |    |
|                                          |        |          |   |    |
|                                          |        |          |   |    |

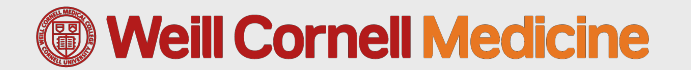

5. Enter a **Title** for this protocol. The Title should match the name of your study.

|    | Protocol Creation                          | Close Continue | 6. |                 |
|----|--------------------------------------------|----------------|----|-----------------|
|    | Institution Number<br>23-02025742          |                | 6. | Click continue. |
|    | Title                                      |                |    |                 |
| 5. | METS March Session Example                 |                |    |                 |
|    | Select PI                                  |                |    |                 |
|    | Germano, Kaori - Human Research Compliance |                |    |                 |

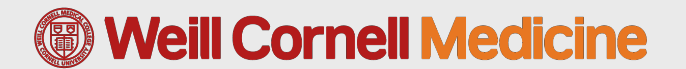

#### 7. Click the Intake form

| ecord Number<br>-02025742<br>Done Save | Mi<br>Ka | ETS March<br>ori Kubo Germa | Session Exa<br>Ino - Human           | <b>ample</b><br>Research Comp      | liance         |               |                         |               | Char                     | Human<br>Protoco<br>nge Proj | Subjects<br>Edit Mode<br>ject Info |
|----------------------------------------|----------|-----------------------------|--------------------------------------|------------------------------------|----------------|---------------|-------------------------|---------------|--------------------------|------------------------------|------------------------------------|
| Submissions (1)                        | Linkages | Summaries                   | Attachmer                            | its (3) Com                        | municatio      | ns Approv     | ved Docs A              | ccess         |                          |                              | ?                                  |
| Home > Submissior                      | IS       |                             |                                      |                                    |                |               |                         |               |                          |                              |                                    |
| Submissions                            | <b>b</b> |                             |                                      |                                    |                |               |                         | New Submiss   | sions cannot be ac       | ded to thi                   | s Protocol.                        |
| Туре                                   |          | Submission<br>Number        | Investigator<br>Submitted On<br>Date | Management<br>Submitted On<br>Date | Internal<br>ID | Determination | Determinatior<br>n Date | Determination | Determination<br>Date To | Access<br>Log                |                                    |
| Intake                                 |          | 23-02025742-                | N/A                                  | N/A                                | N/A            | In Progress   | N/A                     | N/A           | N/A                      | Log                          | Delete                             |

#### **Weill Cornell Medicine**

8. Click on the Intake Form

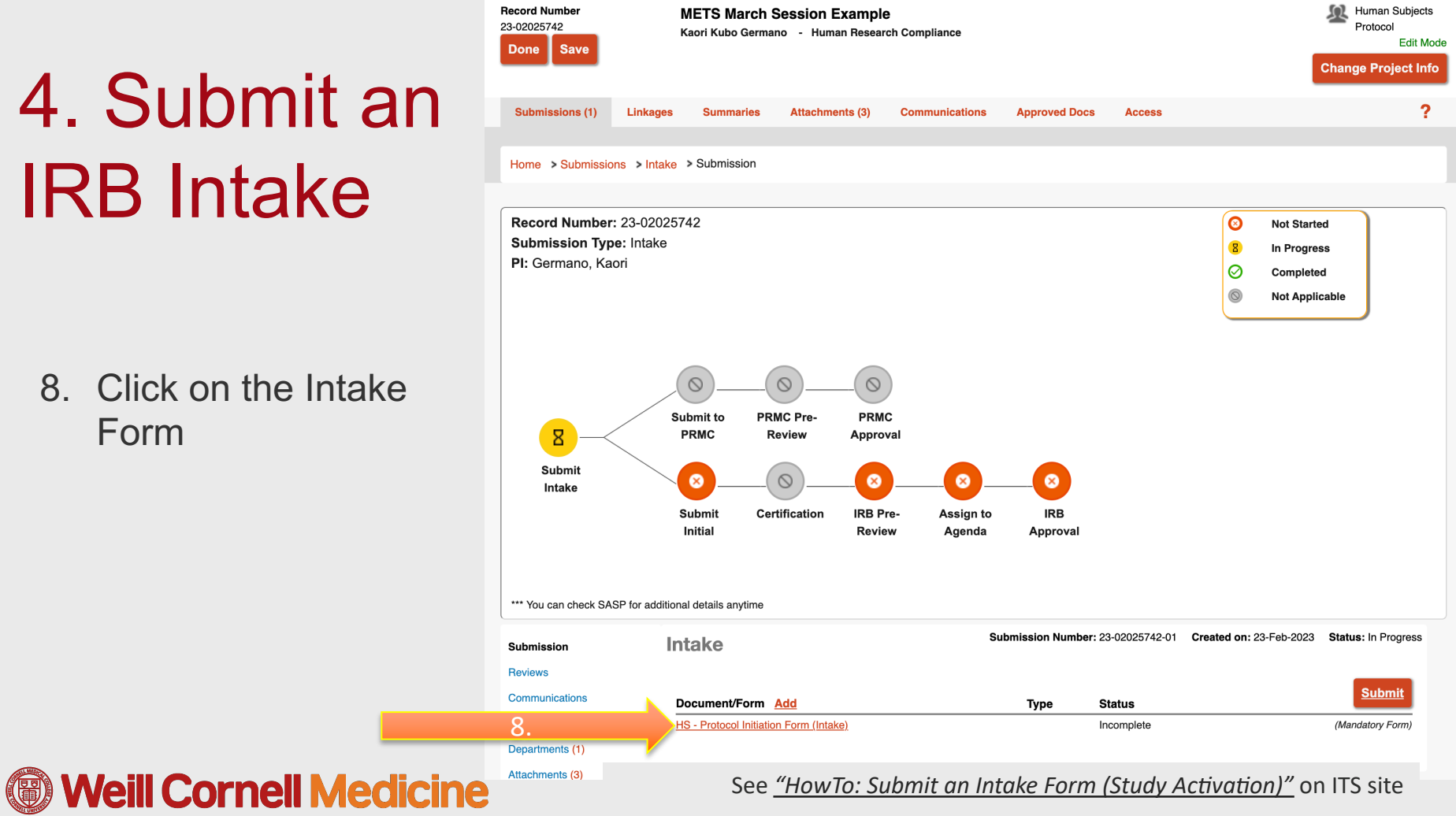

9. Answer all questions

| view                 |                    |   |
|----------------------|--------------------|---|
|                      |                    |   |
|                      |                    |   |
| General              |                    | s |
| Submission Number    | 23-02025742-01     |   |
| Submitted on         |                    |   |
| Coordinator          |                    |   |
| Internal ID Number   |                    |   |
| Exemption Categories | Set                |   |
| Expedited Categories | Set                |   |
| Review Activities    | Set                |   |
| Created On           | 23-Feb-2023        |   |
| Created By           | Kaori Kubo Germano |   |
| Description          |                    |   |

Protocol Initiation Form (Intake)

Kuba Carmana 00 Eak 0000 04.44

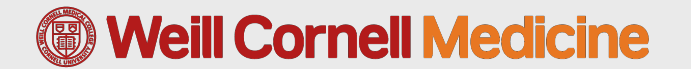

6. Please select the type of application you are submitting to the IRB for review (If an external IRB will serve as the IRB of record please select option E. Non-WCM Review and Approval (Central IRB or Single IRB)).

- a. IRB Application (Full, Expedited, or Exempt)
- b. HUD/HDE
- c. Emergency Use of an investigational test article
- d. Expanded Access (aka Compassionate Use or Single Patient Access)
- e. Non-WCM Review and Approval (Central IRB or Single IRB)
- f. Human Subjects Research Determination Request

6. Please select the type of application you are submitting to the IRB for review (If an external IRB will serve as the IRB of

record please select option E. Non-WCM Review and Approval (Central IRB or Single IRB)).

a. IRB Application (Full, Expedited, or Exempt)

Initial IRB Protocol Application (Full, Expedited, or Exempt): Greater than minimal risk or minimal risk that involves human subjects.

#### **Weill Cornell Medicine**

10. When you've answered all questions, click the **Save** button

11. Then the **Complete** button, both of which are at the top of the page.

| Weill Cornell Medicine |                                                             | Close                   | Print | Form History | Save | Complete |
|------------------------|-------------------------------------------------------------|-------------------------|-------|--------------|------|----------|
|                        | Protocol Initiation F<br>Updated By: Kaori Kubo Germano 23- | Orm (I<br>Feb-2023 04:5 | ntake | e)           | 10.  | 11.      |
| Review                 |                                                             |                         |       |              | -    |          |
|                        |                                                             |                         |       |              |      |          |
| General                |                                                             |                         |       | Sav          | ve   |          |
| Submission Number      | 23-02025742-01                                              |                         |       |              |      |          |
| Submitted on           |                                                             |                         |       |              |      |          |
|                        |                                                             |                         |       |              |      |          |

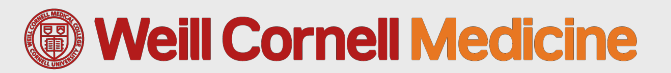

12. Back on this page the status will now read,Complete; click Submit

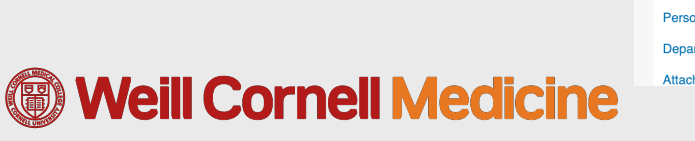

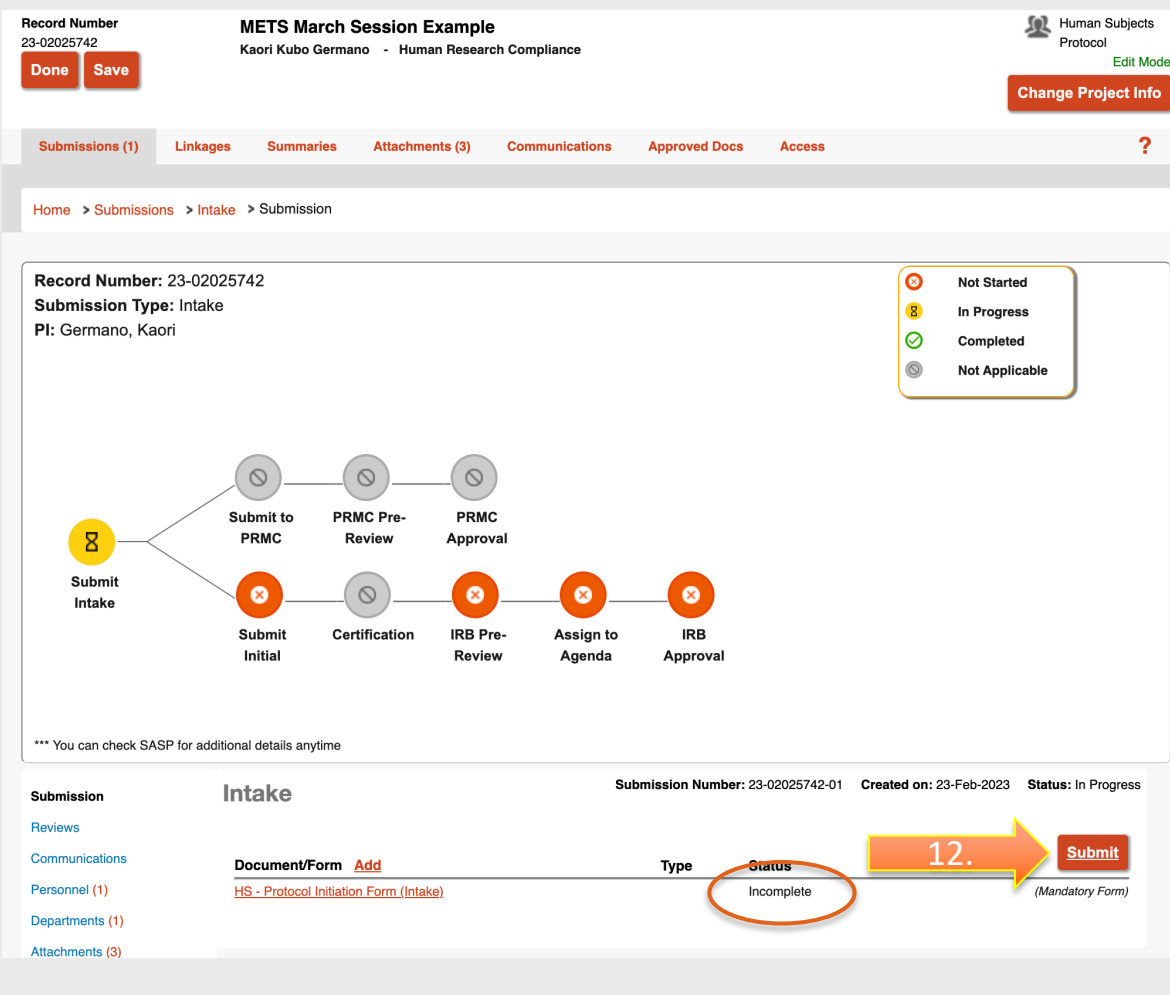

### 5. Submit a PRMC Application

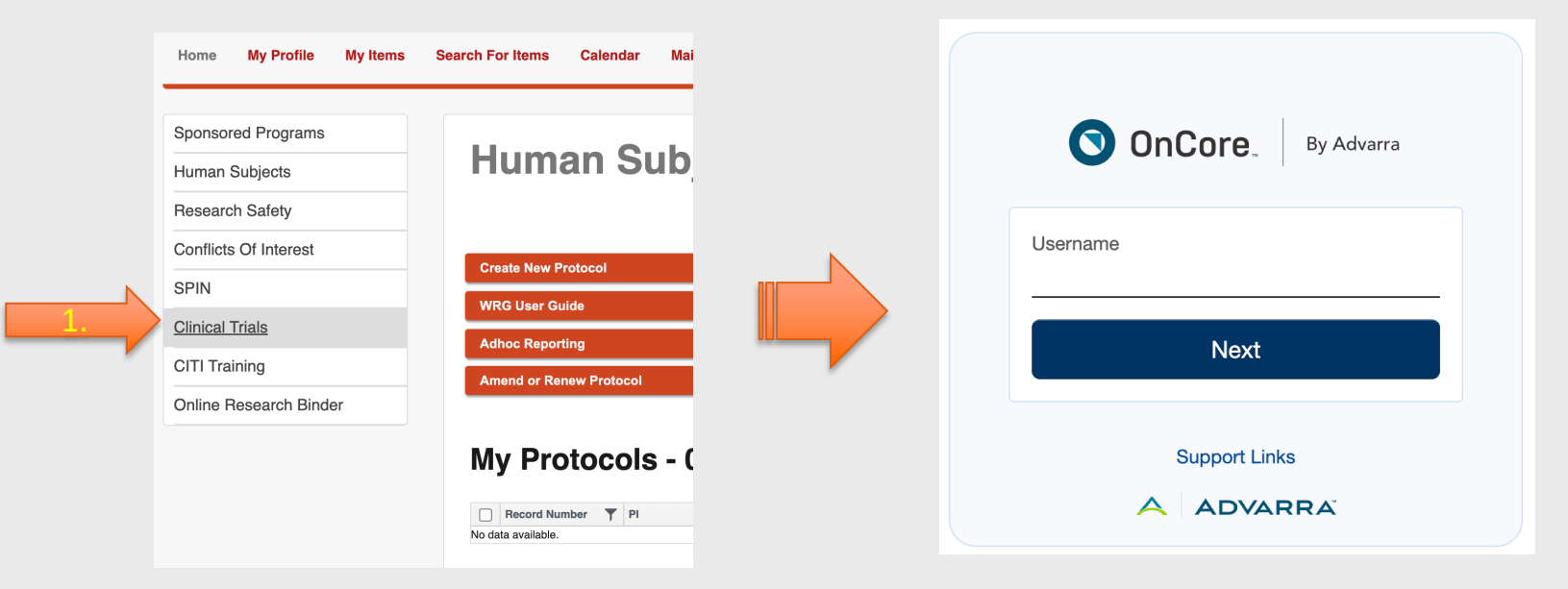

For step-by-step instructions visit JCTO's Navigating the PRMC page

### About the PRMC

#### Independent of the IRB

- Obtain PRMC approval prior to submitting to the IRB
- For inquiries:
  - General PRMC: generalprmc@med.cornell.edu
  - Cancer PRMC: <u>cancerprmc@med.cornell.edu</u>
- 90-day submission clock begins at initial intake

|                | (i) V                                  | /eill Cornell Medicine                                                                                                    |
|----------------|----------------------------------------|----------------------------------------------------------------------------------------------------|
|                |                                        | Joint Clinical Trials Office (JCTO)                                                                                                    |
|                | Pro                                    | tocol Review & MonitoringCommittee (PRMC)                                                                                                    |
|                |                                        | Reviewer Checklist                                                                                                    |
| The l<br>revie | Protocol Review &<br>wing proposals:   | : MonitoringCommittee (PRMC) emphasizes the following while                                                                                      |
| <u>Scien</u>   | tific Merit:                           |                                                                                                    |
|                | There is a clearly                     | stated purpose or question to address that will be the focus of the project.                                                                     |
|                | Adequate backgr                        | Muli Cornell Medicine Very Verk Presbyterian                                                                                                    |
|                | Experimental des<br>sufficiently detai | Joint Clinical Trials Office (JCTO)                                                                                                    |
|                | Testing procedur<br>research questior  |                                                                                                    |
|                | Statistical analys                     | Study Significance:                                                                                                    |
|                | Outcome measur                         | □ The importance of participation in this project for the PI is clearly stated.                                                                  |
|                | Comprehensive l                        | □ Participation in the project is expected to improve the PI's standing in the research community.                                               |
| Feasi          | <u>bility:</u>                         | □ Participation is integral to ongoing research as part of the PI's research program.                                                            |
|                | A comprehensive                        | Project serves programmatic needs.                                                                                                    |
|                | The outlined time                      | □ The impact of the project on the field is clearly stated and significant.                                                                      |
|                | Research proced                        | Informed Consent:                                                                                                    |
|                | Rationale for the                      | □ Not applicable, this study appropriately requests a waiver of informed consent.                                                                |
|                | Applicant team's                       | □ Study drugs or devices are identified.                                                                                                    |
| _              | adequate to mana                       | Drug or device status with the FDA is clearly stated.                                                                                            |
|                | Applicant team's<br>out the project, b | □ Known risks of the drug or device are clearly stated.                                                                                          |
|                | Safety/facility co                     | Known risks seem reasonable in relation to potential benefits to subject or to the importance of<br>knowledge that may result from the research. |

*If the study relates to cancer research, Disease Management Team (DMT) approval is also required, preferably before PRMC submission* 

in the protocol or Non-Technical

Proceed to this step ONLY once PRMC approval has been obtained

#### Step I: Locate your protocol

| le Weill Cornell Medicine   WRG                                          |                                                                                                    | Welcome Kaori Germano                                    |
|--------------------------------------------------------------------------|----------------------------------------------------------------------------------------------------|----------------------------------------------------------|
| Home My Profile My Items Se                                              | arch For Items Calendar Mailbox Action Items SASP                                                                                                    | Quick Find Q                                             |
| Sponsored Progra<br>Human Subject<br>Research S<br>Conflicts Of Interest | ortant Announcement<br>ote: Thursday, February 23rd, beginning at 5:00PM, WRG will be down for maintenance. During th<br>when accessing WRG.                                                                                                    | nis time, users will see a "Temporarily unavailable"     |
| IN                                                                       | Assignments                                                                                                    | Open V Your action items V                               |
| Clinical Trials                                                          | Drag a column header and drop it here to group by that column                                                                                                    |                                                          |
| CITI Training                                                            | Module         Record         Pecord         Pecord< | cord <b>Y</b><br>atus Subject <b>Y</b> Assigned <b>Y</b> |
| Online Research Binder                                                   | No results found.                                                                                                    |                                                          |

#### **Weill Cornell Medicine**

See "HowTo: Submit Your Initial IRB Application" \*\* on ITS site

#### Proceed to this step ONLY once PRMC approval has been obtained

#### Step I: Locate your protocol

| ulte | s found: 2       |                |                    |                                | Switch Owner You $\lor$      |                               |                           | Export to Exc         |
|------|------------------|----------------|--------------------|--------------------------------|------------------------------|-------------------------------|---------------------------|-----------------------|
| ag a | a column h       | eader and drop | it here to group b | by that column                 |                              |                               |                           |                       |
|      | Record<br>Number | Recor          | rd Type            | Record Owner                   | Record Primary<br>Department | Record Title                  | Record Primary<br>Sponsor | Record Status         |
| •    | kkg4003          | Confli         | ct of Interest     | Germano, Kaori<br>Kubo         | Human Research<br>Compliance | Case for Kaori Germano        |                           | No conflicts reported |
| • (  | 23-0000<br>Ed    | Huma           | n Subjects         | Germano, Naun<br>Master Record | Human Research               | METS March Session<br>Example |                           | In Progress           |
|      | Vie              | W              |                    | Intake (23-F                   | 2023 In Progress)            |                               |                           |                       |
|      | Inf              | C              |                    | •                              |                              |                               |                           |                       |
|      | Fo               | rward          |                    |                                |                              |                               |                           |                       |
|      | De               | lete           |                    |                                |                              |                               |                           |                       |
|      | Во               | okmark Record  |                    |                                |                              |                               |                           |                       |

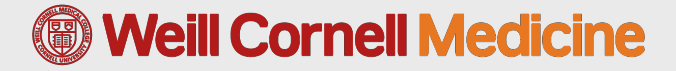

See "HowTo: Submit Your Initial IRB Application" \*\* on ITS site

#### Step II: Add an Initial IRB Application to your Submission Package

| Record Number<br>23-02025742<br>Done Save | M<br>Ka  | IETS March<br>aori Kubo Germ | Session Ex<br>ano - Human            | <b>ample</b><br>Research Comp      | liance         |               |                        |                 | Human Subjects<br>Protocol<br>Edit Mode                               |
|-------------------------------------------|----------|------------------------------|--------------------------------------|------------------------------------|----------------|---------------|------------------------|-----------------|-----------------------------------------------------------------------|
| Submissions (1)                           | Linkages | Summaries                    | Attachme                             | nts (3) Com                        | municatio      | ons Approv    | red Docs               | Access          | ?                                                                     |
| Home > Submission                         | ns       |                              |                                      |                                    |                |               |                        |                 |                                                                       |
| Submission                                | S        |                              |                                      |                                    |                |               |                        | 1               | Initial                                                               |
| Туре                                      |          | Submission<br>Number         | Investigator<br>Submitted Or<br>Date | Management<br>Submitted On<br>Date | Internal<br>ID | Determination | Determinatio<br>n Date | on Dete<br>Date | Amendment<br>Continuing Review<br>Reportable Events<br>Closure Report |
| Intake                                    |          | 23-02025742-<br>01           | N/A                                  | N/A                                | N/A            | In Progress   | N/A                    | N/A             | Admin Amendment<br>Post-Approval Monitoring Annual Report             |

#### **Weill Cornell Medicine**

#### See "HowTo: Submit Your Initial IRB Application" \*\* on ITS site

Step III: Fill out and submit your Initial IRB Application

| Record Number:                                                                                                    | 23-02025751                                                                  |                                                                                              |                  |                   |                             |                 |                                                         |                                                                            |                              |                                                                    |
|----------------------------------------------------------------------------------------------------|------------------------------------------------------------------------------|----------------------------------------------------------------------------------------------|------------------|-------------------|-----------------------------|-----------------|---------------------------------------------------------|----------------------------------------------------------------------------|------------------------------|--------------------------------------------------------------------|
| Submission Typ                                                                                                    | e: Initial                                                                   |                                                                                              |                  |                   |                             |                 |                                                         | 0                                                                          | Not Started                  |                                                                    |
| PI: Germano, Kao                                                                                                    | Dri                                                                          |                                                                                              |                  |                   |                             |                 |                                                         | 8                                                                          | In Progress                  |                                                                    |
|                                                                                                    |                                                                              |                                                                                              |                  |                   |                             |                 |                                                         | Ø                                                                          | Completed                    |                                                                    |
|                                                                                                    |                                                                              |                                                                                              |                  |                   |                             |                 |                                                         | 0                                                                          | Not Applicabl                | e                                                                  |
|                                                                                                    |                                                                              |                                                                                              |                  |                   |                             |                 |                                                         |                                                                            |                              |                                                                    |
|                                                                                                    |                                                                              |                                                                                              |                  |                   |                             |                 |                                                         |                                                                            |                              |                                                                    |
|                                                                                                    |                                                                              |                                                                                              |                  |                   |                             |                 |                                                         |                                                                            |                              |                                                                    |
| -                                                                                                    |                                                                              |                                                                                              | _                |                   | _                           | _               | _                                                       | _                                                                          |                              |                                                                    |
| (~)                                                                                                    | $(\circ)$                                                                    | $(\circ)$                                                                                    | $(\circ)$        | <u> </u>          |                             |                 |                                                         | 0                                                                          |                              |                                                                    |
| Submit                                                                                                    |                                                                              |                                                                                              | $\bigcirc$       |                   |                             |                 |                                                         |                                                                            |                              |                                                                    |
|                                                                                                    |                                                                              | DDMC Dro                                                                                     | DDMC             | Culomait          | Contitiontion               |                 |                                                         |                                                                            |                              |                                                                    |
| Intake                                                                                                    | Submit to<br>PRMC                                                            | PRMC Pre-<br>Review                                                                          | PRMC<br>Approval | Submit<br>Initial | Certification               | Review          | Assign to<br>Agenda                                     | App                                                                        | roval                        |                                                                    |
| Intake                                                                                                    | Submit to<br>PRMC                                                            | Review                                                                                       | PRMC<br>Approval | Submit<br>Initial | Certification               | Review          | Assign to<br>Agenda                                     | App                                                                        | roval                        | tatus: In Progre                                                   |
| Intake *** You can check SAS                                                                                                    | Submit to<br>PRMC<br>SP for additional de<br>Initia                          | Review                                                                                       | PRMC<br>Approval | Submit<br>Initial | Certification               | Number: 23-0202 | Agenda<br>Agenda<br>25751-02 Cre                        | App                                                                        | roval<br>Feb-2023 Si         | tatus: In Progre                                                   |
| Intake *** You can check SAS Submission Reviews                                                                                                    | Submit to<br>PRMC                                                            | PRMC Pre-<br>Review<br>tails anytime                                                         | PRMC<br>Approval | Submit<br>Initial | Certification               | Review          | Agenda<br>Agenda<br>25751-02 Cre                        | App                                                                        | roval<br>Feb-2023 Si         | tatus: In Progre                                                   |
| Intake "** You can check SAS Submission Reviews Communications                                                                                                 | Submit to<br>PRMC<br>SP for additional de<br>Initia                          | PRMC Pre-<br>Review<br>tails anytime                                                         | PRMC<br>Approval | Submit<br>Initial | Certification               | Number: 23-0202 | Agenda<br>25751-02 Cro<br>Type                          | App<br>App                                                                 | roval<br>Feb-2023 <b>S</b> i | tatus: In Progre                                                   |
| Intake "** You can check SAS Submission Reviews Communications Pr                                                                                              | Submit to<br>PRMC<br>SP for additional de<br>Initia<br>Docu                  | PRMC Pre-<br>Review<br>tails anytime<br>al<br>ment/Form Ac                                   | PRMC<br>Approval | Submit<br>Initial | Certification               | Number: 23-0202 | Agenda<br>25751-02 Cre<br>Type                          | eated on: 24-0<br>Status                                                   | Feb-2023 Si                  | tatus: In Progre<br>Submit<br>(Mandatory Form)                     |
| Intake "** You can check SAS Submission Reviews Communications Pe                                                                                              | Submit to<br>PRMC<br>SP for additional de<br>Initia<br>Initia<br>Initia      | PRMC Pre-<br>Review<br>tails anytime<br>al<br>ment/Form Ac<br>oplication<br>nce - IRB Review | PRMC<br>Approval | Submit<br>Initial | Certification<br>Submission | Number: 23-0202 | Agenda<br>Agenda<br>25751-02 Cro<br>Type<br>Protocol    | Appi<br>Appi<br>eated on: 24-1<br>Status<br>Incomplete<br>Completed        | Feb-2023 Si                  | tatus: In Progre<br>Submit<br>(Mandatory Form)<br>(Mandatory Form) |
| Intake "** You can check SAS Submission Reviews Communications Per Departments (1) Attachments (4)                                                             | Submit to<br>PRMC<br>SP for additional de<br>Initia<br>BA<br>Guida           | PRMC Pre-<br>Review<br>tails anytime<br>al<br>ment/Form Ac<br>oplication<br>nce - IRB Review | PRMC<br>Approval | Submit<br>Initial | Certification<br>Submission | Number: 23-0202 | Assign to<br>Agenda<br>25751-02 Cre<br>Type<br>Protocol | eated on: 24-<br>Status<br>Incompleted                                     | Feb-2023 SI                  | tatus: In Progre<br>Submit<br>(Mandatory Form)                     |
| Intake<br>Intake<br>"" You can check SAS<br>Submission<br>Reviews<br>Communications<br>P(<br>Departments (1)<br>Attachments (4)<br>Status History (1)          | Submit to<br>PRMC<br>SP for additional de<br>Initia<br>Guida                 | PRMC Pre-<br>Review<br>tails anytime<br>al<br>ment/Form Ac<br>oplication<br>nce - IRB Review | PRMC<br>Approval | Submit<br>Initial | Certification<br>Submission | Number: 23-0202 | Assign to<br>Agenda<br>25751-02 Cro<br>Type<br>Protocol | App<br>App<br>eated on: 24-1<br>Status<br>Incomplete<br>Completed          | Feb-2023 SI                  | tatus: in Progre<br>Submit<br>(Mandatory Form)<br>(Mandatory Form) |
| Intake<br>Intake<br>"" You can check SAS<br>Submission<br>Reviews<br>Communications<br>Performants (1)<br>Attachments (4)<br>Status History (1)<br>Assignments | Submit to<br>PRMC<br>SP for additional de<br>Initia<br>Docu<br>IRBA<br>Guida | PRMC Pre-<br>Review<br>tails anytime<br>al<br>ment/Form Ac<br>polication<br>noe - IRB Review | PRMC<br>Approval | Submit<br>Initial | Certification<br>Submission | Number: 23-0202 | Assign to<br>Agenda<br>25751-02 Cro<br>Type<br>Protocol | Appi<br>Appi<br>eated on: 24-1<br><u>Status</u><br>Incomplete<br>Completed | Feb-2023 SI                  | tatus: in Progre<br>Submit<br>(Mandatory Form)<br>(Mandatory Form) |

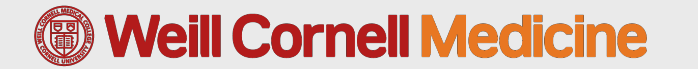

See "HowTo: Submit Your Initial IRB Application"\*\* on ITS site

#### Step III: Fill out and submit your Initial IRB Application

**Weill Cornell Medicine** 

(間)

| B Application - The Effecti<br>Series on F<br>P<br>Updated By: Kao | veness of a Monthly Educational Trans<br>Regulatory Compliance<br>Perord Number: 23-02025751<br>PI: Germano, Kaori Kubo<br>ri Kubo Germano 24-Feb-2023 01:43:34 PM |
|--------------------------------------------------------------------|----------------------------------------------------------------------------------------------------|
| iew                                                                | Regulatory Compliance<br>lecord Number: 23-02025751<br>PI: Germano, Kaori Kubo<br>ri Kubo Germano 24-Feb-2023 01:43:34 PM                                          |
| R<br>Updated By: <b>Keo</b><br>iew<br>eneral<br>Jomission Number   | ecord Number: 23-02025751<br>PI: Germano, Kaori Kubo<br>ri Kubo Germano 24-Feb-2023 01:43:34 PM                                                                    |
| Updated By: <b>Kao</b><br>iew<br>eneral<br>Jomission Number        | PI: Germano, Kaori Kubo<br>ri Kubo Germano 24-Feb-2023 01:43:34 PM                                                                                                 |
| iew<br>≥neral<br>Jomission Number                                  |                                                                                                    |
| tew<br>Sineral                                                     |                                                                                                    |
| eneral<br>Jomission Number                                         |                                                                                                    |
| eneral<br>Jomission Number                                         |                                                                                                    |
| eneral<br>Jomission Number                                         |                                                                                                    |
| eneral<br>ubmission Number                                         |                                                                                                    |
| ubmission Number                                                   |                                                                                                    |
|                                                                    | 23-02025751-02                                                                                                    |
| ubmitted on                                                        |                                                                                                    |
| oordinator                                                         |                                                                                                    |
|                                                                    |                                                                                                    |
| ternal ID Number                                                   |                                                                                                    |
| cemption Categories                                                | Set                                                                                                    |
| cpedited Categories                                                | Set                                                                                                    |
| eview Activities                                                   | Set                                                                                                    |
| reated On                                                          | 24-Feb-2023                                                                                                    |
| eated By                                                           | Kaori Kubo Germano                                                                                                    |
| escription                                                         |                                                                                                    |
|                                                                    |                                                                                                    |
|                                                                    |                                                                                                    |
|                                                                    |                                                                                                    |
|                                                                    |                                                                                                    |
|                                                                    |                                                                                                    |
| eviews                                                             | Method Soard                                                                                                    |
|                                                                    |                                                                                                    |
| See "HowTo: Submit Yo                                              |                                                                                                    |

Step III: Fill out and submit your Initial IRB Application

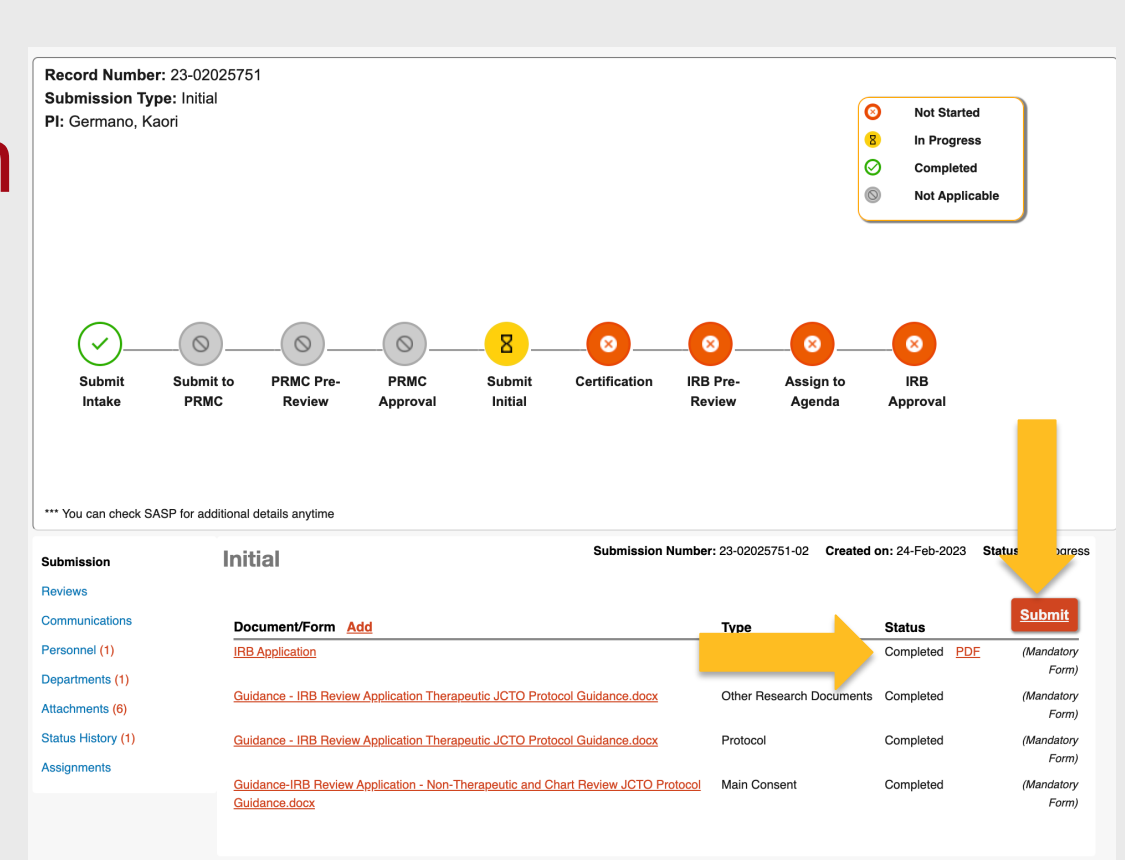

See "HowTo: Submit Your Initial IRB Application"\*\* on ITS site

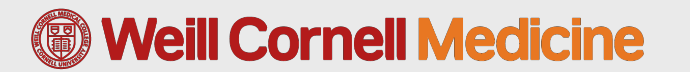

### 7. Certify Your Application

### This is confirmation of the study personnel's agreement to be part of your study!

| Close |
|-------|
|       |
|       |
|       |
|       |
|       |
|       |
|       |

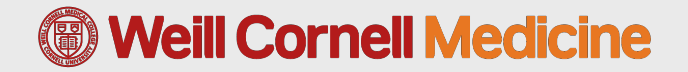

See "HowTo: Certify on an IRB Application or Other

Submission Type" on ITS site

### 7. Certify Your Application

#### Hover over 'Certification' to see which certification is missing

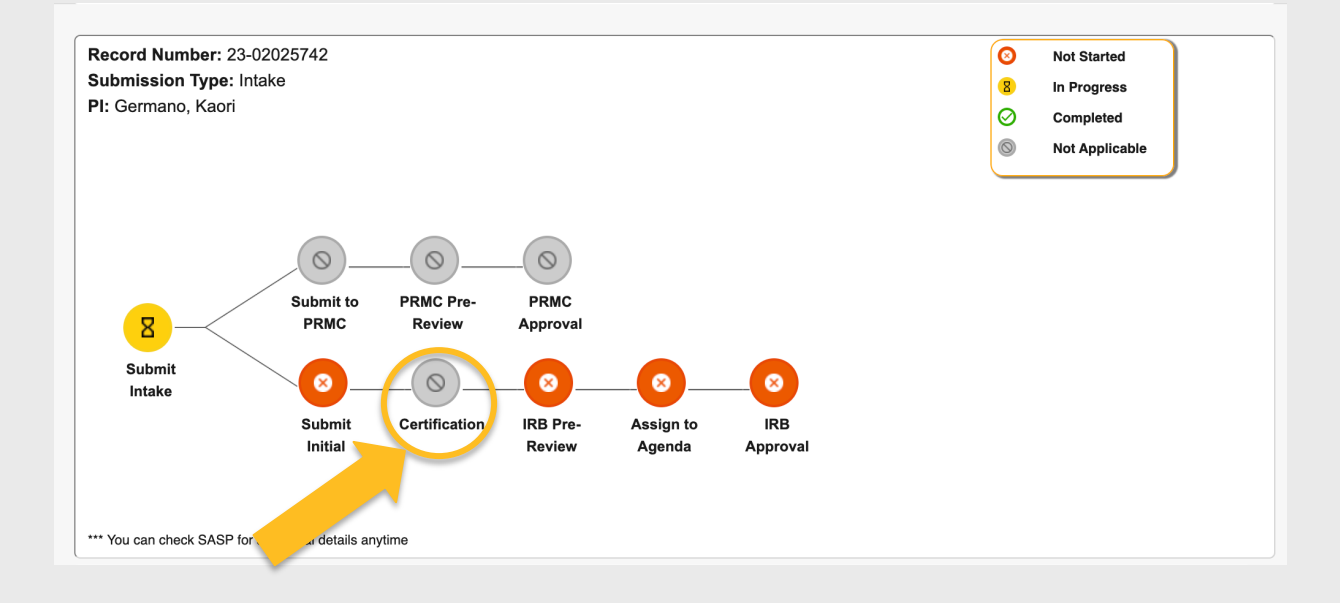

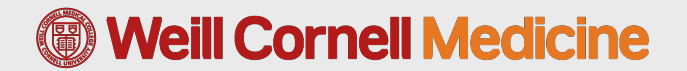

See "HowTo: Certify on an IRB Application or Other

Submission Type" on ITS site

### **IRB Review and Decision**

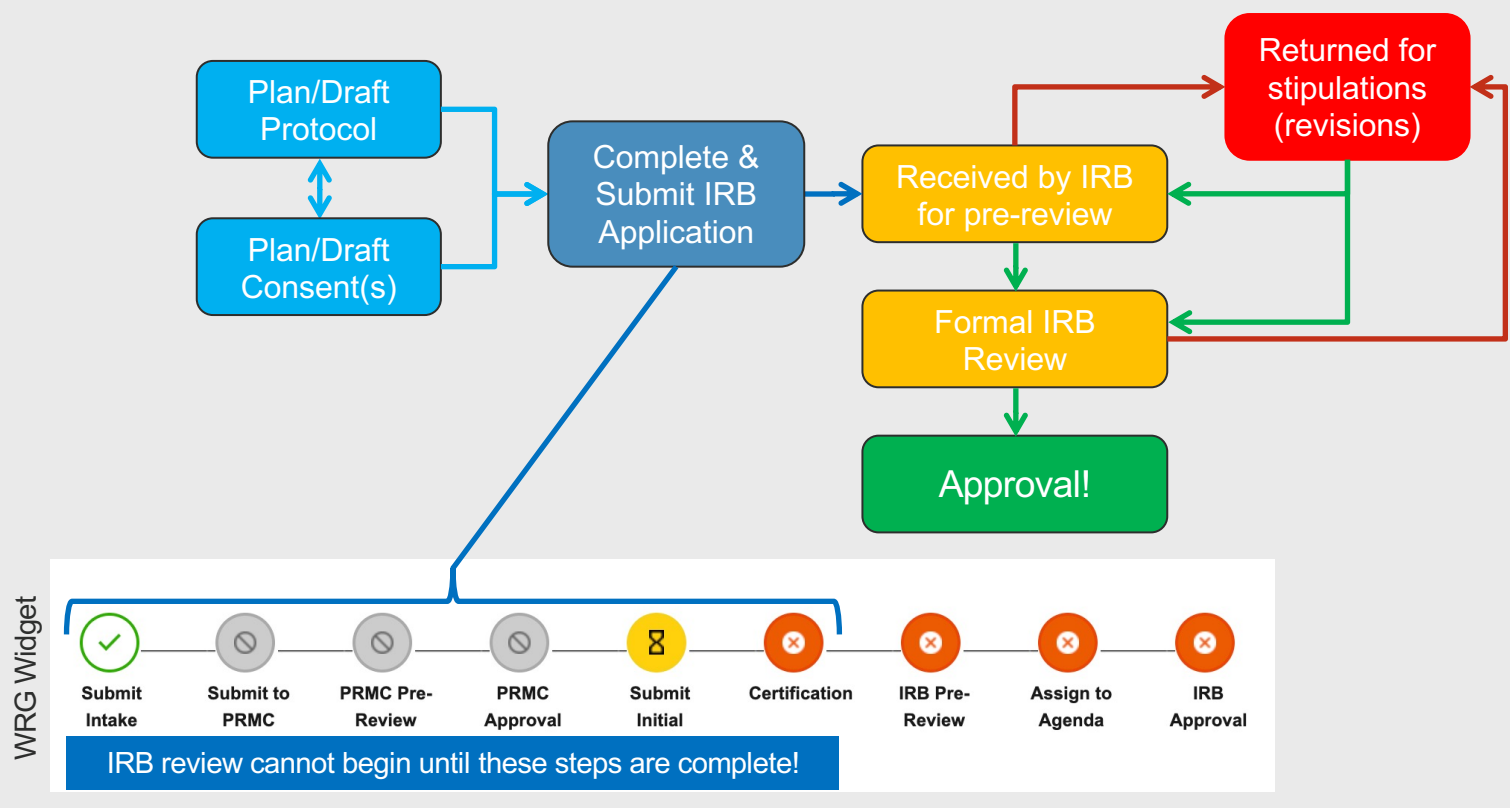

# For Tips and Tricks for a Successful Submission, watch:

Weill Cornell Medicine

### Tips and Tricks: Successful IRB Submission and Review Process

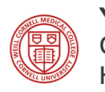

Yefrenia Henriquez Taveras, MPH, MHA, CHES Clinical Research Program Manager & Sr. IRB Navigator Human Research Compliance Office

Thursday, February 23, 2023 https://research.med.cornell.edu/irb

### Resources

- ITS Study Activation Guides
- JCTO Researcher's Toolbox

#### **Study Activation Guides**

In order to obtain access to the Human Subjects and Clinical Trials modules, please work with your department to submit a WRG Access Request form. While a few of the videos contained in the course may appear in the articles below, you must complete the coursework in the Learning Management System (LMS) in order to be granted system access.

- Video: Study Activation Process Overview
- How To: Submit an Intake Form 🕑
- Overview: The Study Activation Status Page (SASP) 🗹
- How To: Submit your Protocol to the PRMC in ePRMS IP
- How To: Submit your Initial IRB Application 🕑
- How To: Approve + Certify on an IRB Application 🗷
- How To: Complete Items on your Task Lists 🗗
- How To: Submit Study Lifecycle Events (Amendments, Continuing Reviews, etc.) 🗷

#### Researcher's Toolbox

42

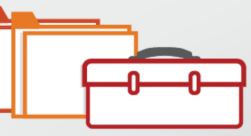

Welcome to the JCTO Researcher's Toolbox. Here you will find various tools and templates that may be utilized throughout the process of study activation and during the conduct of your study. To expand each section, please click on the orange "+" next to the category.

Contact Information Joint Clinical Trials Office Weill Cornell Medicine / NewYork-Presbyterian 1300 York Avenue, Box 305 New York, NY 10065 Phone: (c46) 962-8215 Fax: (c46) 962-8236

Abbreviation Library

| Please note, to ensure compatibility please download all excel files using Google Chrome 🖉 as your browser. |   |                                   |  |  |  |
|----------------------------------------------------------------------------------------------------|---|-----------------------------------|--|--|--|
| BRANYplus                                                                                                   | + | Box 305<br>New York, NY           |  |  |  |
| ClinCard Reference Materials                                                                                | + | Phone: (646) 9<br>Fax: (646) 962- |  |  |  |
| Research Systems Forms and Guidance                                                                         | + | Abbreviat                         |  |  |  |
| Protocol Review and Monitoring Committee (PRMC) Tools and Templates                                         | + |                                   |  |  |  |
| Clinical Translational Core Lab (CTCL) Materials                                                            | + |                                   |  |  |  |
| Contract and Budget Tools and Templates                                                                     | + |                                   |  |  |  |
| Investigational Pharmacy                                                                                    | + |                                   |  |  |  |
| Investigator Initiated Protocol Templates                                                                   | + |                                   |  |  |  |
| Regulatory Tools and Templates                                                                              | + |                                   |  |  |  |
| Subject Recruitment Tools and Templates                                                                     | + |                                   |  |  |  |
| TWIST (Training Workshops for Investigators and Study Teams)                                                | + |                                   |  |  |  |
| Training and Education Tools and Templates                                                                  | + |                                   |  |  |  |

### Helpful contacts

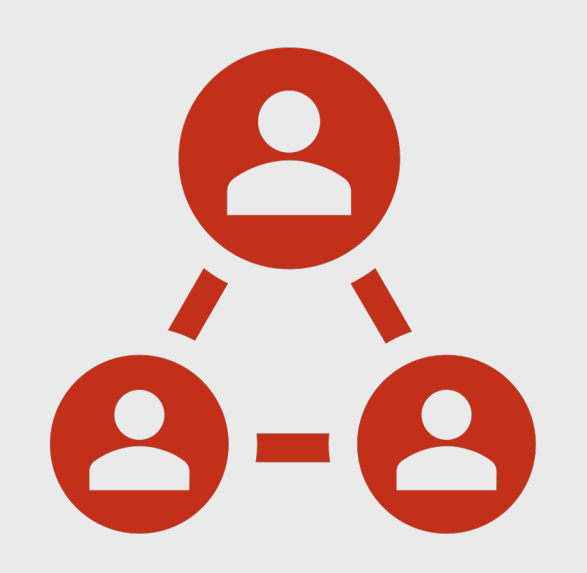

- BRANYplus-related questions: branyplus@med.cornell.edu
- JCTO-related questions: jctooperations@med.cornell.edu
- PRMC-related questions: generalprmc@med.cornell.edu (noncancer studies); cancerprmc@med.cornell.edu
- Single IRB/reliance-related questions: singleirb@med.cornell.edu
- Oncore, WRG-CT-related questions: jctoctms@med.cornell.edu
- WRG-related issues/questions: <u>wrg-</u> <u>support@med.cornell.edu</u>

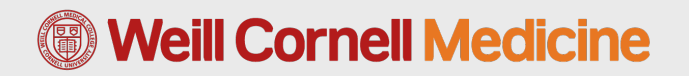

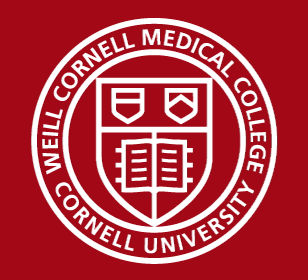